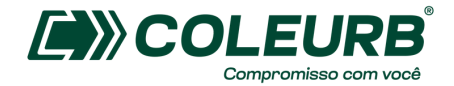

# MANUAL <sup>DE</sup>COMPRA EMPRESARIAL

Passo a passo de como recarregar os créditos para os funcionários da sua empresa

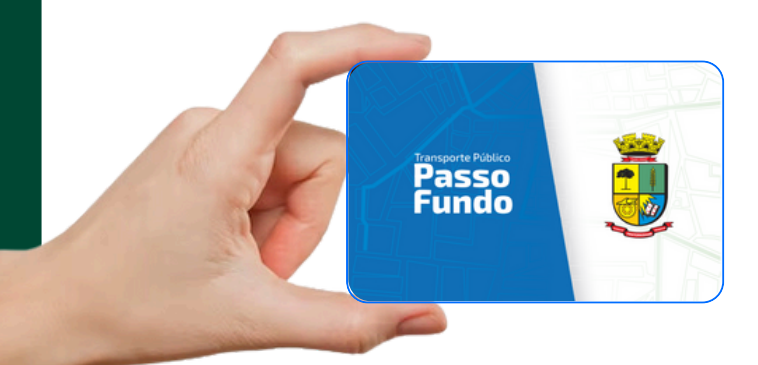

Para realizar a compra de créditos, devem ter sido realizados todos os passos para cadastro da empresa e dos funcionários, além de a empresa já ter retirado os cartões junto à Coleurb.

## **1° PASSO - LOGIN E SENHA**

Com as mesmas informações de login e senha recebidas para realizar o cadastro, acesse o site de compras TDMax Web Commerce através do link existente no site da Coleurb https://www.coleurb.com.br/site/comprarcreditos/pessoajuridica

| PESSOA JURÍDICA                                                                                          |                                                                                                    |                          |  |  |  |  |
|----------------------------------------------------------------------------------------------------|----------------------------------------------------------------------------------------------------|--------------------------|--|--|--|--|
| A compra de créditos para os cartões dos funcionár<br>Após o pagamento, os créditos estarão disponível e | A compra de créditos para os cartões dos funcionários pode ser realizada online, como indicado abaixo. As opções de pagamento são de Pix boleto ou TED.<br>Após o pagamento, os créditos estarão disponível em até 72h. |                          |  |  |  |  |
|                                                                                                    | COMPRE AQUI                                                                                                    | PONTOS FÍSICOS DE COMPRA |  |  |  |  |

# 2° PASSO - CNPJ

Na opção <mark>"Compra",</mark> aba <mark>"Cartões Disponíveis",</mark> será exibida a listagem de usuários vinculados à empresa, o que possibilita a seleção dos cartões que receberão a carga de créditos.

| TDMax We                         | eb Commerce                                               |  |  |  |  |
|----------------------------------|-----------------------------------------------------------|--|--|--|--|
| Página Inicial<br>Troca de Senha | Compra                                                    |  |  |  |  |
| Empresa                          | Cartões Disponíveis: 6 Cartões Selecionados: 0 Importação |  |  |  |  |
| Cadastro de Funcionários         | Pedidos Anteriores:                                       |  |  |  |  |
| Associação de VT                 | Buscar Num. Série:                                        |  |  |  |  |
| Cartões Bloqueados               | Buscar Nome:                                              |  |  |  |  |
| Commerce                         | - Cartão Nome                                             |  |  |  |  |
| compra                           | Ox9F93933C CICLANO DE TAL                                 |  |  |  |  |
| listórico de Pedidos             | sem cartão Fulano de Tal2                                 |  |  |  |  |
| Importação Funcionários          | sem cartão teste cadastro func_empresa                    |  |  |  |  |
|                                  | sem cartão teste                                          |  |  |  |  |
|                                  | sem cartão teste s.                                       |  |  |  |  |
|                                  | sem cartão Teste TI NT                                    |  |  |  |  |

Importante: para habilitar a compra de créditos, deve constar nesta listagem o código do cartão de cada usuário.

Em caso de usuário "sem cartão", pode-se entrar em contato com a Coleurb para verificar se o cartão já foi emitido.

# **3° PASSO - VALORES EM CADA CARTÃO**

Pode ser informado um valor para cada cartão selecionado, ou, em uma seleção múltipla, pode ser informado o mesmo valor de carga para todos. Após, clique em adicionar.

| Buscar Num. Série: |                                                    |
|--------------------|----------------------------------------------------|
|                    | Cartão Nome                                        |
| <b>2</b>           | 0x36735FBE Estudante Teste 2                       |
| 0                  | sem cartile teste cadastro fune_empress            |
|                    | sem cartão sem nome                                |
|                    | sem cartão sem nome                                |
|                    | sem cartão sem nome                                |
|                    | sem cartão sem nome                                |
|                    | sem cartão sem nome                                |
|                    | sem cartão sem nome                                |
|                    | sem cartão sem nome                                |
|                    | Valor por Cartão<br>30,00 Total Adicionar) Calcula |

Ao selecionar um dos cartões, também é possível alterar o valor da carga ou remover o usuário do pedido.

| Cartões Disponíveis: 8                                  | Cartões Selecionados: 3                                                             | Importação     |                  |
|---------------------------------------------------------|-------------------------------------------------------------------------------------|----------------|------------------|
| Pedidos Anteriores:                                     | ~                                                                                   |                |                  |
| Juscar Num. Série:                                      |                                                                                     |                |                  |
| Buscar Nome:                                            |                                                                                     |                |                  |
|                                                         |                                                                                     | Cancelar Alter | ação Remover     |
| Cartão Nome                                             |                                                                                     |                | Subtotal         |
| 0+26720000 Exturda                                      | ata Tarta                                                                           |                | 50,00            |
| 0x36735FBE Estuda                                       | inte Teste 2                                                                        |                | 30,00            |
| 0.00000000                                              | condro                                                                              |                | 50,00            |
|                                                         |                                                                                     |                |                  |
|                                                         | Valor por Cartão<br>20,00                                                           | 20,00 Adi      | cionar) Calcular |
| viecione o tipo de pagamento: (<br>Total da Comora (PS) | Valor por Cartão<br>20,00  Boleto  Boleto Pix  Depósito I Comunificia (PS) Total de | 20,00 Adi      | cionar) Calcular |

# 4° PASSO - PAGAMENTO

O cartão selecionado passará a constar na aba<mark>"Cartões selecionados".</mark> Após conferir as informações do pedido, selecione a forma de pagamento e clique em <mark>"Efetivar Compra"</mark> e o pedido será finalizado.

|                  | artões Disponíveis:                                          | 8 Cartões Selecionados: 3 Importação                                                                                                    |                      |
|------------------|--------------------------------------------------------------|----------------------------------------------------------------------------------------------------|----------------------|
| Pedidos          | s Anteriores:                                                | ~                                                                                                    |                      |
| Buscar           | Num. Série:                                                  |                                                                                                    |                      |
| Buscar           | Nome:                                                        |                                                                                                    |                      |
|                  |                                                              | Alterar                                                                                                    | Remover              |
| 12               | Cartão                                                       | Nome S                                                                                                    | ubtotal              |
|                  | 0x3673CC8E                                                   | Estudante Teste                                                                                                    | 50,0                 |
|                  | 0x36735FBE                                                   | Estudante Teste 2                                                                                                    | 20,0                 |
|                  | 0x996C5E5E                                                   | teste                                                                                                    | 50,0                 |
|                  |                                                              |                                                                                                    |                      |
| Selecion         | e o tipo de pagamo<br>I da Compra (R\$)                      | ento: O Boleto ® Boleto Pix O Depósito Bancário<br>Conveniência (R5) Total de Descontos (R5) Total em                                           | Dinheiro (R          |
| Selecion         | e o tipo de pagami<br>I da Compra (RS)<br>120,0              | ento: O Boleto @ Boleto Pix O Depósito Bancário<br>Conveniência (R5)<br>10 0,000 0,000                                                          | Dinheiro (R<br>120,0 |
| selecion<br>Tota | e o tipo de pagama<br>I da Compra (R\$)<br>120,0             | ento: O Boleto ® Boleto Pix O Depósito Bancário<br>Conveniência (R5)<br>0 0,00 0,00<br>Não haverá                                               | Dinheiro (R<br>120,0 |
| Selecion<br>Tota | e o tipo de pagama<br>I da Compra (RS)<br>120,0              | ento: O Boleto @ Boleto Pix O Depósito Bancário<br>Conveniência (R5)<br>0 0,00 0,00<br>Não haverá<br>cobrança de taxa                           | Dinheiro (R<br>120,0 |
| Selecion         | e o tipo de pagami<br>I da Compra (R\$)<br>120,0             | ento: O Boleto ® Boleto Pix O Depósito Bancário<br>Total de Descontos (R5)<br>0 0,00 0,00<br>Não haverá<br>cobrança de taxa<br>de conveniência. | Dinheiro (R<br>120,0 |
| Selecion         | e o tipo de pagame<br>I da Compra (I <del>S</del> )<br>120,0 | ento: O Boleto ® Boleto Pix O Depósito Bancário<br>Conveniência (RS)<br>0 0,00 0,00 0,00<br>Não haverá<br>cobrança de taxa<br>de conveniência.  | Dinheiro (R<br>120,0 |

Ao clicar em "OK", é realizada a impressão do boleto ou das orientações para depósito bancário.

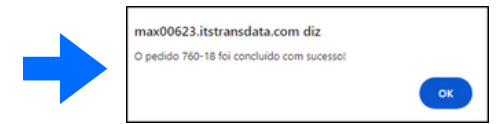

### FORMAS DE PAGAMENTO:

- Boleto Pix:
- O QrCode já estará disponível para pagamento;
- O prazo de vencimento do boleto/validade do QrCode é de 5 dias;
- A confirmação do pagamento ocorrerá em até 1 dias útil;

| Ix Cobrança<br>Ieneficiário:                              |                                          |                                     | Vencimento:                        |
|-----------------------------------------------------------|------------------------------------------|-------------------------------------|------------------------------------|
| leneficiário:                                             |                                          |                                     | 31/07/2024                         |
|                                                           |                                          |                                     | Qr Code Valido Até:                |
| OLEURB COLETIVO URBAN                                     | NO LTDA                                  |                                     | 31/07/2024                         |
| Numero do Pedido:                                         | Valor do Pedido:                         | Conveniència                        | Valor do Documento:                |
| /60-16                                                    | R\$ 50,00                                | 0,00                                | R\$ 50,00                          |
| Vata de Emissão:                                          | Nº Documento:                            | Identificador:                      | URL de consulta Pix:               |
| 6/07/2024                                                 | 7b5c9c5f-c86d-4d78-a397-<br>746aac126641 | kk6g232xel65a0daee4dd13kk1140865756 | https://pix.sigo.com.vc/34@2R//CH8 |
| Nome do comprado<br>Indereço:<br>Inv Sate de Satembro, 97 | or                                       |                                     |                                    |
| iv Sete de Setembro,97                                    |                                          |                                     |                                    |
| Jentro<br>Insus Euroda PC                                 |                                          |                                     |                                    |
| 4000 P0000 P0                                             |                                          |                                     |                                    |
| NP1/CPE-                                                  |                                          | Elever telograp                     |                                    |
|                                                           |                                          |                                     |                                    |

Caso seja necessário, os boletos poderão ser impressos novamente na opção "Histórico de Pedidos", até o dia do vencimento.

Se o pagamento não for efetuado até a data de vencimento, a empresa terá que refazer o pedido caso queria liberá-lo. Os pedidos não pagos serão cancelados periodicamente pela Coleurb, a fim de garantir um melhor controle.

#### • Depósito bancário:

- O pagamento deve ser efetuado conforme dados bancários informados:

| COLEURB COLETIVO URBANO LTDA<br>86.889.854/0001-96<br>Passo Fundo / RS                            |                                              |                                       |  |  |  |
|---------------------------------------------------------------------------------------------------|----------------------------------------------|---------------------------------------|--|--|--|
| BANCO Banco Bradesco AGÊNCIA C/C 48089-4                                                          |                                              |                                       |  |  |  |
| PEDIDO<br>760-17                                                                                  | DATA 26/07/2024                              | VALOR 50,00                           |  |  |  |
| Nome do comprador<br>Favorecido - Coleurb - Passo I<br>Instruções:<br>O Comprovante deverá ser en | Fundo / RS<br>viado pelo WebCommerce na opçã | ão Histórico de pedidos, botão Upload |  |  |  |

IMPORTANTE: O comprovante de depósito deverá ser enviado em formato imagem "JPG" pelo WebCommerce, na opção "Histórico de pedidos" > botão "Upload".

# **HISTÓRICO DE PEDIDOS**

| Página Inicial           | Consulta de Carga Embarcada                        |  |  |  |  |
|--------------------------|----------------------------------------------------|--|--|--|--|
| Troca de Senha           | Nome de compreder                                  |  |  |  |  |
| Empresa                  | Empresa: Nome do comprador                         |  |  |  |  |
| Cadastro de Funcionários | Situação: Todas                                    |  |  |  |  |
| Associação de VT         | Data Início: 26/04/2024 FS Data Fim: 26/07/2024 FS |  |  |  |  |
| Cartões Bloqueados       | Cartão Códizo Buscar                               |  |  |  |  |
| Compra                   |                                                    |  |  |  |  |
| Histórico de Pedidos     | Pedido Data Valor Valor Status                     |  |  |  |  |
| Importação Funcionários  |                                                    |  |  |  |  |
|                          | □ 760-17 26/07/2024 50,00 Não Liberado 🕼 Unicod    |  |  |  |  |
|                          |                                                    |  |  |  |  |

Após recebimento do comprovante, a Coleurb fará internamente a confirmação do pagamento e a liberação do pedido.

#### Consulta de pedidos anteriores e status de liberação

Na opção <mark>"Histórico de Pedidos"</mark> é possível acompanhar a situação de todos os pedidos realizados nos últimos 12 meses, imprimir a segunda via de boleto, enviar comprovante de pagamento e imprimir o recibo da compra.

Para visualizar os pedidos detalhadamente, basta selecioná-los pela caixa de seleção à esquerda, e clicar no botão <mark>"Visualizar".</mark>

Na coluna<mark>"Status"</mark> pode ser acompanhada a situação de cada pedido, conforme opções abaixo:

MUITO IMPORTANTE: Os pedidos terão os créditos disponibilizados nos validadores embarcados em até 72 horas após comprovado o pagamento do boleto, pix ou envio do comprovante de depósito.

 Liberado e assinado: pedido que já está disponível em um validador para ser creditado – (passará para o status de "pago" quando todos os cartões que receberam carga no pedido tiverem aproximado o cartão do validador pelo menos uma vez após a liberação).

Obs.: caso o cartão não seja utilizado nenhuma vez no período de 60 dias após a liberação do pedido, o crédito constará como "<u>Expirado</u>" e não será mais carregado no validador do ônibus. Será necessário apresentar o cartão em um dos pontos de venda para nova liberação.

- Liberado e aguardando assinatura: pedido que já foi liberado para recebimento, mas ainda não está disponível em um validador para ser creditado;
- Não liberado: pedido que ainda não está liberado para entrega geralmente aguardando pagamento;
- Pago: pedido que já está pago (todos os cartões carregados);
- Cancelado: ação tomada pela administradora do sistema pela falta de pagamento do pedido ou solicitação de cancelamento do cliente.

| • • | Pedido | Data       | Valor<br>Pedido | Valor<br>Documento | Status              |          |
|-----|--------|------------|-----------------|--------------------|---------------------|----------|
|     | 760-18 | 26/07/2024 | 50,00           | 50,00              | Cancelado           |          |
|     | 760-17 | 26/07/2024 | 50,00           |                    | Não Liberado        | Depósito |
|     | 760-14 | 17/07/2024 | 10,00           | 10,00              | Liberado e Assinado | Recibo   |
|     | 760-6  | 04/07/2024 | 10,00           |                    | Pago                | Recibo   |

Para os pedidos em status "<u>Liberado e assinado</u>" e "<u>Pago</u>" está disponível a impressão do Recibo de Compra (Emissão de recibo de venda de vale-transporte conforme Decreto 10.854/2021 - CAPÍTULO XIII – Art. 126)

#### Informações gerais:

- A primeira via do cartão de bilhetagem eletrônica é gratuita. Em caso de perda, roubo, furto ou dano, a segunda via será emitida mediante o pagamento de uma taxa de R\$ 5,00.

- Como cada cartão é vinculado a um CPF (pessoal e intransferível), caso o colaborador seja desligado da empresa, o cartão ficará com ele – não será devolvido para a empresa. Não é possível realizar o estorno de créditos já carregados no cartão e, em caso de rescisão, o acerto referente aos créditos recebidos e não utilizados deve ser realizado diretamente entre empresa e colaborador.

 Para admissão de novos colaboradores, deverá ser realizado o procedimento de cadastro e solicitação de cartão. Se ele já possuir um cartão de bilhetagem eletrônica, basta vincular o CPF dele ao cadastro da empresa.

 Caso o colaborador também utilize o cartão para compra de créditos escolares, ele deve ir até um ponto de venda da Coleurb para realizar o cadastro de estudante.